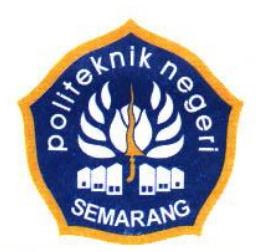

# KEMENTERIAN RISET, TEKNOLOGI DAN PENDIDIKAN TINGGI POLITEKNIK NEGERI SEMARANG

Jalan Prof. H. Soedarto, S.H. Tembalang, Semarang 50275, PO BOX 6199/SMS Telephone (024) 7473417, 7499585, 7499586, Facsimile (024) 7472396 <u>http://www.polines.ac.id</u>, E-mail : sekretariat@polines.ac.id.

# PANDUAN PENDAFTARAN AKUN DOSEN (*LECTURER*) DI PORTAL "SCIENCE AND TECHNOLOGY INDEX" (SINTA) BAGI DOSEN POLITEKNIK NEGERI SEMARANG

Tahap-tahap pembuatan akun di Portal SINTA:

- a. Memiliki akun email Polines (Perkiraan waktu pembuatan = 5 menit)
  b. Memiliki akun Google (Perkiraan waktu pembuatan = 5 menit)
- c. Mengaktifkan akun Google Scholar (Perkiraan waktu pengaktifan = 5 menit)
- d. Membuat akun SINTA (Perkiraan waktu pembuatan = 5 menit)

# A. MEMILIKI AKUN EMAIL POLINES

- 1. Laman untuk mengakses sistem email Polines: https://email.polines.ac.id
- 2. Username dan password telah diinformasikan oleh UPT TIK. Pastikan Anda dapat membuka *inbox* email Polines menggunakan username dan password yang telah diberikan.
- 3. Bila Anda lupa username dan/atau password, silakan menghubungi UPT TIK.

### **B. MEMILIKI AKUN GOOGLE**

- 1. Bila telah memiliki akun gmail (misal: namaakunemail@gmail.com), maka dapat menggunakan akun tersebut sebagai akun Google. Lanjut ke tahap C.
- Bila belum memiliki akun gmail, silakan membuat akun gmail baru melalui laman gmail.com lalu klik CREATE AN ACCOUNT. Ikuti langkah-langkah pembuatan akun gmail hingga mendapatkan akun (misal: namaakunemail@gmail.com).

# C. MENGAKTIFKAN AKUN GOOGLE SCHOLAR (ATAU GOOGLE CENDEKIA)

- 1. Buka browser (misalnya Google Chrome).
- 2. Ketikkan alamat **scholar.google.com** (atau **scholar.google.co.id**) di bagian *address bar* pada *browser* Anda. Tampilannya sebagai berikut:

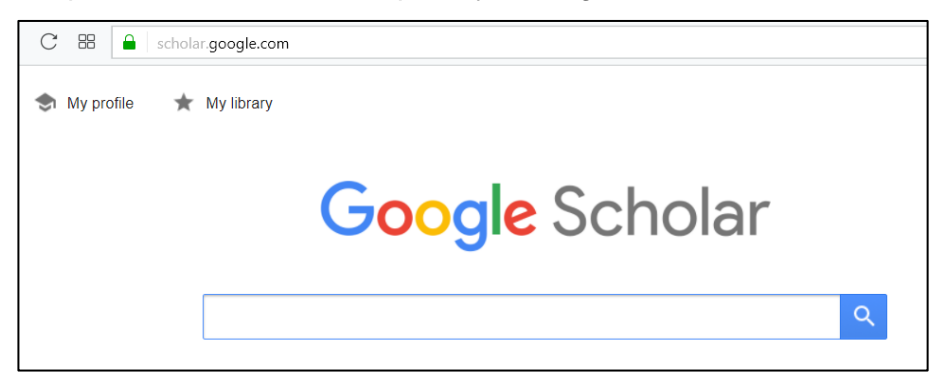

atau (dalam laman Google berbahasa Indonesia):

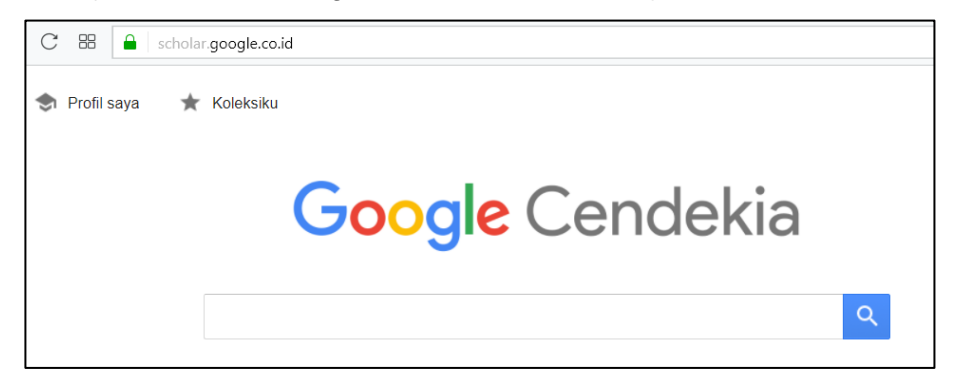

- 3. Klik My Profile (atau Profil Saya).
- Bila anda belum login ke akun Google, anda akan diminta login. Gunakan akun Google yang anda miliki (masukkan username dan password akun Google), lalu klik Next.

| Google<br>Hi<br>@gmail.com<br>Enter your password | ~    |
|---------------------------------------------------|------|
| Forgot password?                                  | NEXT |

 Isikan data profil Anda. Untuk data *Affiliation*, pastikan tertulis **Politeknik Negeri** Semarang bukan yang lain (misalnya: Semarang State Polytechnic, State Polytechnic of Semarang, atau yang lain). Lalu klik **Next**.

|   | Google Scholar |                                                                                   |
|---|----------------|-----------------------------------------------------------------------------------|
|   | Profile        | Track citations to your articles. Appear in Scholar.<br>@gmail.com Switch account |
| 2 | Articles       | Name                                                                              |
| 3 | Settings       | Muhammad Anif                                                                     |
|   |                | Full name as it appears on your articles                                          |
|   |                | Affiliation                                                                       |
|   |                | Politeknik Negeri Semarang                                                        |
|   |                | E.g., Professor of Physics, Princeton University                                  |
|   |                | Email for verification                                                            |
|   |                | muhammad.anif@polines.ac.id                                                       |
|   |                | E.g., einstein@princeton.edu                                                      |
|   |                | Areas of interest                                                                 |
|   |                | Jaringan komputer                                                                 |
|   |                | E.g., general relativity, unified field theory                                    |
|   |                | Homepage (optional)                                                               |
|   |                |                                                                                   |
|   |                | E.g., http://www.princeton.edu/~einstein                                          |
|   |                | Next                                                                              |

 Langkah berikutnya adalah memilih Artikel ilmiah yang pernah Anda tulis di jurnal atau konferensi ilmiah. Tidak harus semua, cukup minimal satu. Selebihnya dapat ditambahkan kemudian.

Anda dapat memanfaatkan fitur pencarian yang ada. Lalu klik Next.

Г

| ≡                                                                                                    | Google Scholar |                                                                                                    | •               |
|----------------------------------------------------------------------------------------------------|----------------|----------------------------------------------------------------------------------------------------|-----------------|
| <ul><li></li><li></li></ul> | Profile        | <b>·</b> ≡ ≔ Ar                                                                                                    | ticles: 12 Next |
| 3                                                                                                    | Settings       | Muhammad Anif<br>Select groups of articles that you wrote.                                                                                                    | Q               |
|                                                                                                    |                | ☑ Muhammad Anif                                                                                                    | 12 ARTICLES     |
|                                                                                                    |                | Handover Analysis of Data and VoIP Services in 802.11 b/g/n Wireless LAN<br>I Prasetyo, M Anif, AS Nugroho - Indonesian Journal of Electrical Engineering and, 2014 |                 |
|                                                                                                    |                | Muhammad Arif                                                                                                    | 26 ARTICLES     |

7. Pada bagian Settings, klik tombol **Done**.

| Google Scholar |                                                                                                    |
|----------------|----------------------------------------------------------------------------------------------------|
| Profile        | Article updates                                                                                                    |
| Articles       | Scholar automatically finds your new articles and changes to existing articles.      Apply updates automatically     Email me updates for review |
|                | Profile visibility<br>Public profiles help your peers find and follow your work. They also come with a personalized<br>reading list.             |
|                | Done                                                                                                    |

8. Selanjutnya, Anda perlu memverifikasi akun Google Scholar dengan akun email resmi Polines.

Untuk memverifikasi akun Google Scholar tadi, silakan buka laman email Polines (<u>https://email.polines.ac.id</u>).

Masukkan username dan password email Polines Anda.

Pastikan pada inbox email Polines Anda terdapat email dari Google Scholar Citations dengan subject Verify your email address.

Lalu klik tombol Verify email address.

| Sorted by Date                                         | 100+ conversations | Verify your email address                                                                                  | 1 message, 1 unread             |
|--------------------------------------------------------|--------------------|----------------------------------------------------------------------------------------------------|---------------------------------|
| Google Scholar Citations     Verify your email address | 9:22 AM            | • From: Google Scholar Citations<br>To: muhammad anif                                                      | Â                               |
|                                                        | Nov 01<br>t Tι 🏲   | External images are not displayed. Display Image     Always display images sent from google.com or s       | s<br>scholarverification-norepl |
|                                                        | Nov 01             | Dear Muhammad Anif,                                                                                        |                                 |
|                                                        | Oct 30             | We have received your request to verify<br>muhammad.anif@polines.ac.id for your G<br>account (@gmail.com). | oogle Scholar                   |
|                                                        | Oct 25             | Verify email address                                                                                       |                                 |
|                                                        | Oct 25             | If you do not wish to verify this email addr<br>account, you don't need to do anything.                    | ess for your                    |

9. Anda juga dapat menambahkan foto dengan mengklik gambar foto berikut.

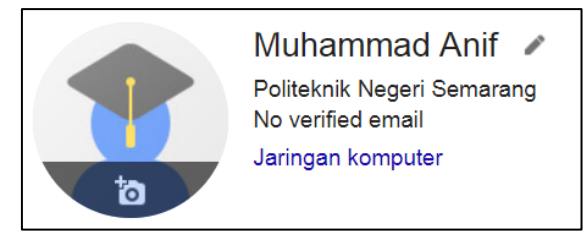

10. Bila Anda telah selesai mengkonfigurasi akun Google Scholar, maka akan muncul sebagai berikut.

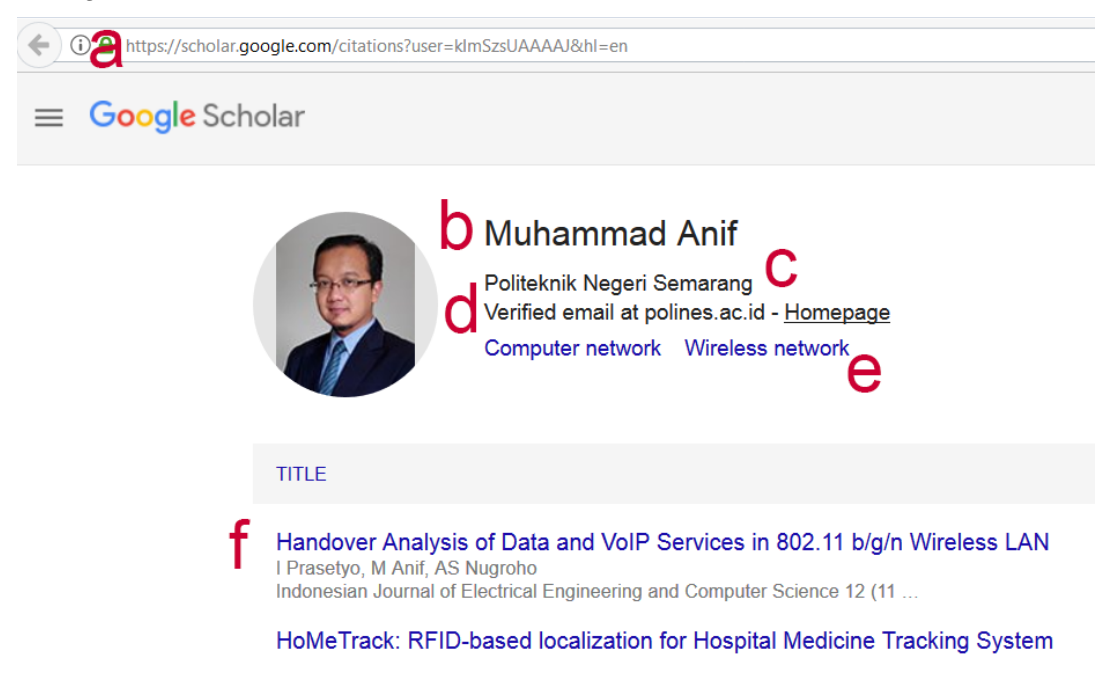

Bagian-bagian penting dalam akun Google Scholar:

- a. Google Scholar URL, misalnya: <u>https://scholar.google.com/citations?user=kImSzsUAAAAJ&hl=en</u> URL ini diperlukan dalam membuat akun di SINTA.
- b. Nama Anda, misalnya: Muhammad Anif
- c. Afiliasi Anda, misalnya: Politeknik Negeri Semarang
- d. Email Polines yang terverifikasi, misalnya: muhammad.anif@polines.ac.id
- e. Areas of interest, misalnya: Computer network, Wireless network
- f. Judul-judul paper Anda.

### D. MEMBUAT AKUN SINTA

- 1. Untuk mempercepat pembuatan akun dan menghindarkan kegagalan, siapkan terlebih dahulu data yang diperlukan, yaitu:
  - a. Nomor Induk Dosen Nasional (NIDN) Anda
  - b. Nomor Kartu Tanda Penduduk (KTP) Anda
  - c. Email Polines Anda (hasil dari Tahap A)
  - d. Google Scholar URL (hasil dari Tahap C)
- 2. Buka browser (misalnya Google Chrome).
- 3. Ketikkan alamat sinta2.ristekdikti.go.id di bagian address bar pada browser Anda.

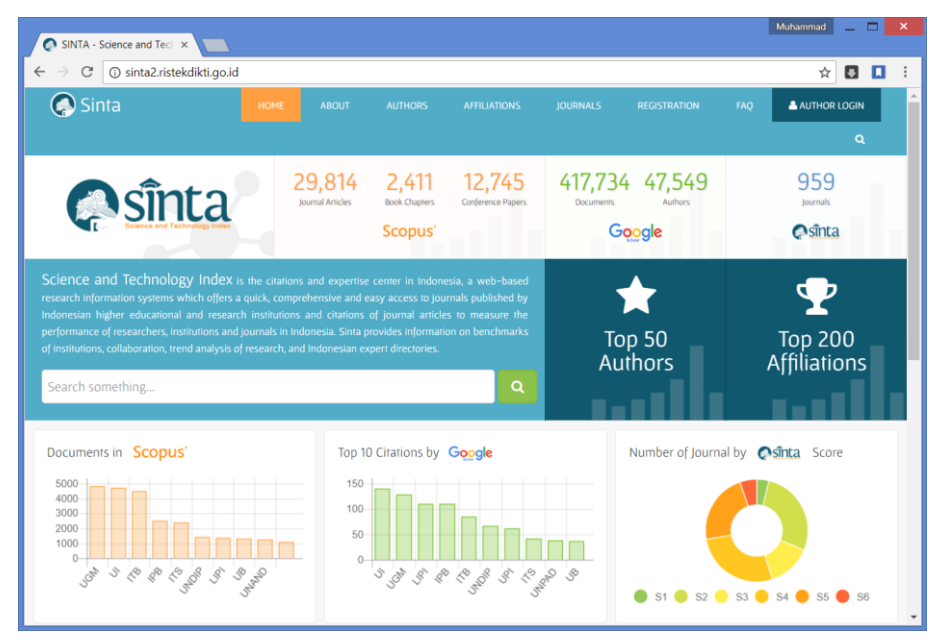

4. Klik menu REGISTRATION, sehingga membuka form registrasi sebagai berikut.

| C | Not secure   sinta2.ristekdikti.go.id/author/     |                     |               |          | ₽☆         |   |
|---|---------------------------------------------------|---------------------|---------------|----------|------------|---|
|   | HOME ABOUT AUTHORS AFFILI                         | ATIONS JOURNALS     | REGISTRATION  | FAQ 🕹 AU | THOR LOGIN | Q |
|   | Sînta Author                                      |                     |               |          | 2          | 3 |
|   | New Author Registration                           |                     |               |          |            |   |
|   | Status                                            | E-mail              |               |          |            |   |
|   | = Please Sel   NIDN                               |                     |               |          |            |   |
|   | Full Name                                         | Password            | Confirm Passw | ord      |            |   |
|   |                                                   |                     |               |          |            |   |
|   | Affiliation                                       | Google Scholar URL* |               |          |            |   |
|   | Your Affiliation. Please select from autocomplete |                     |               | ?        |            |   |
|   | Academic Grade (Jabatan Fungsional)               | Scopus Author ID    |               |          |            |   |
|   | Tutor (Pengajar)                                  | ·                   |               | ?        |            |   |
|   | ID Card Number (KTP Only)                         | field is required   |               |          |            |   |
|   |                                                   | Register            | Cancel        |          |            |   |
|   |                                                   |                     |               |          |            |   |

5. Pada pilihan Status pilih Lecturer.

| Status             | E-mail <sup>`</sup> |
|--------------------|---------------------|
| = Please Se 🔻 NIDN |                     |
| = Please Select =  | Password            |
| Lecturer           |                     |
| Researcher         |                     |

6. Pada *text box* NIDN isikan NIDN Anda. Pastikan kemudian muncul layar *pop-up* berisi nama Anda (mungkin perlu waktu sekitar 1-3 detik, bergantung kecepatan pencarian NIDN di sistem SINTA), lalu klik Nama Anda yang muncul tersebut.

|             | NIDN 7 NIDK | E-mail |
|-------------|-------------|--------|
| Lecturer    |             |        |
| Full Name   |             | Passwo |
| Affiliation |             | Google |

7. Pastikan pada text box Full Name berisi nama Anda sesuai NIDN tersebut.

| New Author      | Registration                       |      |
|-----------------|------------------------------------|------|
| Status          | NIDN / NIDK*                       | E-m  |
| Lecturer        |                                    |      |
| Full Name       |                                    | Pass |
|                 | DANIF                              |      |
| Affiliation     |                                    | Goo  |
| Your Affiliatio | n. Please select from autocomplete |      |

8. Pada *text box* Affiliation tuliskan **Politeknik Negeri Semarang**. Pastikan kemudian muncul pilihan bertuliskan

#### Politeknik Negeri Semarang POLINES

Lalu klik pilihan yang muncul tersebut.

| New Author R              | egistration            |         |
|---------------------------|------------------------|---------|
| Status                    | NIDN / NIDK*           | E-mai   |
| Lecturer                  |                        |         |
| Full Name                 |                        | Passw   |
| MUHAMMAD A                | ANIF                   |         |
| Affiliation               |                        | Goog    |
| Politeknik Neg            | eri Semarang           |         |
| Politeknik Ne<br>POLINES  | geri Semarang          | Scopu   |
| Politeknik Ma<br>POLMARIN | ritim Negeri Indonesia | * field |
| Politeknik Ne<br>PNC      | geri Cilacap           |         |

- 9. Pada pilihan Academic Grade (Jabatan Fungsional), pilih jabatan fungsional Anda.
- 10. Pada isian ID Card Number (KTP Only), isikan nomor KTP Anda.
- 11. Pada isian Email, isikan email Polines Anda (misalnya: muhammad.anif@polines.ac.id). Email ini akan menjadi username Anda untuk login ke sistem SINTA.
- 12. Pada isian password, masukkan **password yang Anda kehendaki**. Ini akan menjadi password Anda untuk login ke sistem SINTA (*Sebaiknya tidak sama dengan password gmail maupun email Polines*).
- 13. Pada isian Google Scholar URL, isikan alamat URL **Google Scholar Anda**. Lihat Tahap C Langkah 10a.

Supaya tidak salah ketik, lebih baik bila diisi dengan cara melakukan *copy-paste* dari address bar pada URL Google Scholar Anda.

14. Bila Anda memiliki akun penulis Scopus, bisa diisi pada isian Scopus Author ID. Bila tidak memiliki, dapat dikosongi saja.

15. Setelah isian pada formulir registrasi SINTA diisi seluruhnya, akan tampil sebagai berikut.

| Lecturer  Ill Name                 | muhammad.anif@polines.ac.id                                  | 1                |   |
|------------------------------------|--------------------------------------------------------------|------------------|---|
| ull Name <sup>°</sup>              | Decayord                                                     |                  |   |
|                                    | Passworu                                                     | Confirm Password |   |
| MUHAMMAD ANIF                      |                                                              |                  |   |
| filiation                          | Google Scholar URL                                           |                  |   |
| Politeknik Negeri Semarang         | https://scholar.google.com/citations?user=kImSzsUAAAAJ&hl=en |                  | ? |
| cademic Grade (Jabatan Fungsional) | Your Google Scholar I                                        | D : kimSzsUAAAAJ |   |
| Senior Lecturer (Lektor)           |                                                              |                  |   |
| ) Card Number (KTP Only)           | Scopus Author ID                                             |                  |   |
|                                    | 56596810700                                                  |                  | ? |
|                                    | * field is required                                          |                  |   |

- 16. Setelah pengisian data selesai, klik tombol Register.
- 17. Bila proses registrasi berhasil, maka sistem SINTA akan mengirimkan link aktivasi ke akun email Polines Anda.

Silakan buka inbox email Polines Anda:

- a. Melalui browser, buka laman https://email.polines.ac.id
- b. Masukkan username email Polines Anda
- c. Masukkan password email Polines Anda.
- d. Pastikan terdapat kiriman dari SINTA (hdsinta@ristekdikti.go.id) dengan subject **SINTA Registration**.

Buka kiriman email tersebut, lalu klik link aktivasi yang ada.

| Reply Reply to All Forwa                                                                                                    | rd Archive De                  | elete Spam 📥 🗸 🖉 🕶 Actions 🔻                                                        | Read More View 🔻             |
|----------------------------------------------------------------------------------------------------|--------------------------------|-------------------------------------------------------------------------------------|------------------------------|
| Sorted by Date ∇                                                                                                    | 6 conversations                | [no-reply] SINTA Registration                                                       | 1 message                    |
| <ul> <li>SINTA<br/>[no-reply] SINTA Account Account Ac</li></ul> | 8:38 AM<br>ctivation - Thanl 🏲 | From: SINTA<br>To: @polines.ac.id                                                   | November 2, 2017 8:37 AM     |
| <ul> <li>SINTA<br/>[no-reply] SINTA Registratio</li> </ul>                                                                                                    | 8:37 AM<br>n - Thank You fe 🏲  | Thank You for registering SINTA,                                                    |                              |
|                                                                                                    | Осt 31<br>Мі 🏲                 | Please activate your account by clicking<br>http://sinta2.ristekdikti.go.id/author/ | g this link :<br>f=activate& |
| <ul> <li>Google Scholar Citations</li> <li>Verify your email address - [</li> </ul>                                                                                                    | Oct 30<br>Dear                 | token=M3D                                                                           |                              |

18. Setelah proses aktivasi berhasil, anda akan mendapat kiriman email dari SINTA dengan subject **SINTA Account Activation** seperti gambar berikut.

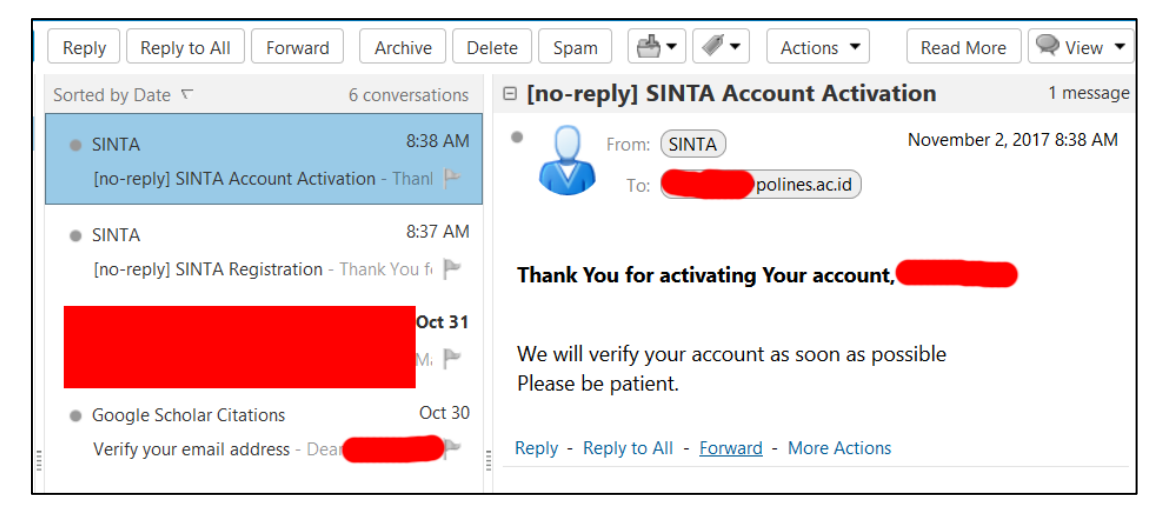

19. Pada langkah ini, Anda telah memiliki akun SINTA yang aktif, namun belum diverifikasi oleh Admin SINTA.

Langkah-langkah untuk login ke SINTA:

- a. Laman akses: sinta2.ristekdikti.go.id
- b. Klik menu AUTHOR LOGIN
- c. Masukkan username (email yang tadi anda isikan di formulir pendaftaran SINTA) dan password (password yang tadi Anda isikan di formulir pendaftaran SINTA)

| ) 🛈 🔏 sinta2.ristekdikti.go.id/author/?mod=login |                         |         |              | 🖾 🤇 🤇 Search                        |                          |         | ☆□自          |           |
|--------------------------------------------------|-------------------------|---------|--------------|-------------------------------------|--------------------------|---------|--------------|-----------|
| HOME AE                                          | BOUT                    | AUTHORS | AFFILIATIONS | JOURNALS                            | REGISTRATION             |         | AUTHOR LOGIN | A PROFILE |
|                                                  | nta<br>Fechnology Index | Autho   | or           |                                     |                          |         |              |           |
|                                                  |                         |         | E-m<br>Pass  | gin<br>hait<br>sword<br>Go to Front | )@polines.ac.id<br>Login | assword |              |           |

20. Tanda bahwa akun belum diverifikasi oleh admin SINTA, setelah login akan muncul author status: not verified.

| Jul Your Statistic | 💄 Update Profile | Publications | author status | ont verified |
|--------------------|------------------|--------------|---------------|--------------|
| <u>[.111</u>       | Articles         | Citations    | H-Index       | i10-Index    |

21. Tanda bahwa akun telah diverifikasi oleh admin SINTA, setelah login akan muncul author status: verified.

|                                                 | <b>Int</b> Your Statistic | 🛓 Update Profile | Publications | author status : 🛇 verified |           |
|-------------------------------------------------|---------------------------|------------------|--------------|----------------------------|-----------|
|                                                 | <u>.111</u>               | Articles         | Citations    | H-Index                    | i10-Index |
| Full Name                                       | Scopus                    |                  |              |                            |           |
| MUHAMMAD<br>ANIF<br>Title                       | Google Scholar            | •                | •            | •                          | •         |
| Affiliation<br>POLITEKNIK<br>NEGERI<br>SEMARANG |                           |                  |              |                            |           |

Semoga Berhasil.

--000---